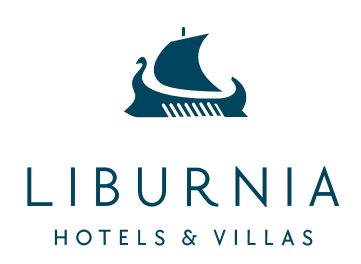

## UPUTE ZA IZRADU REZERVACIJE PUTEM PROMO KODA

- 1. Korak: Posjetite našu službenu web stranicu <u>Looking for a hotel in the Opatija Riviera</u> <u>Croatia? Visit us! | Liburnia</u>
- 2. Korak: Odaberite datume
- 3. Korak: Odaberite broj osoba te kliknite na CIJENE I RASPOLOŽIVOST

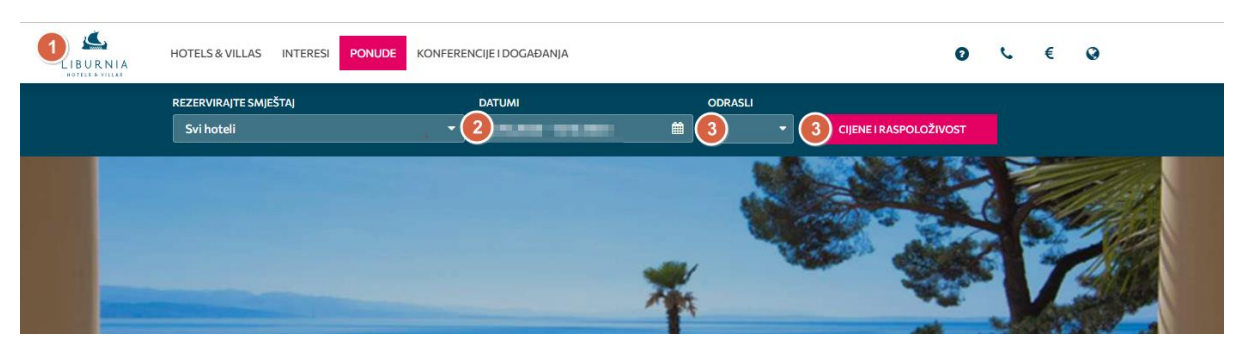

- 4. Korak: U okvir **promotivni kod** upišite promo kod koji Vam je dostavio organizator kongresa te kliknite na izmijeni.
- 5. Korak: Odaberite jedan od hotel koji Vam je dostupan te kliknite na izaberi.

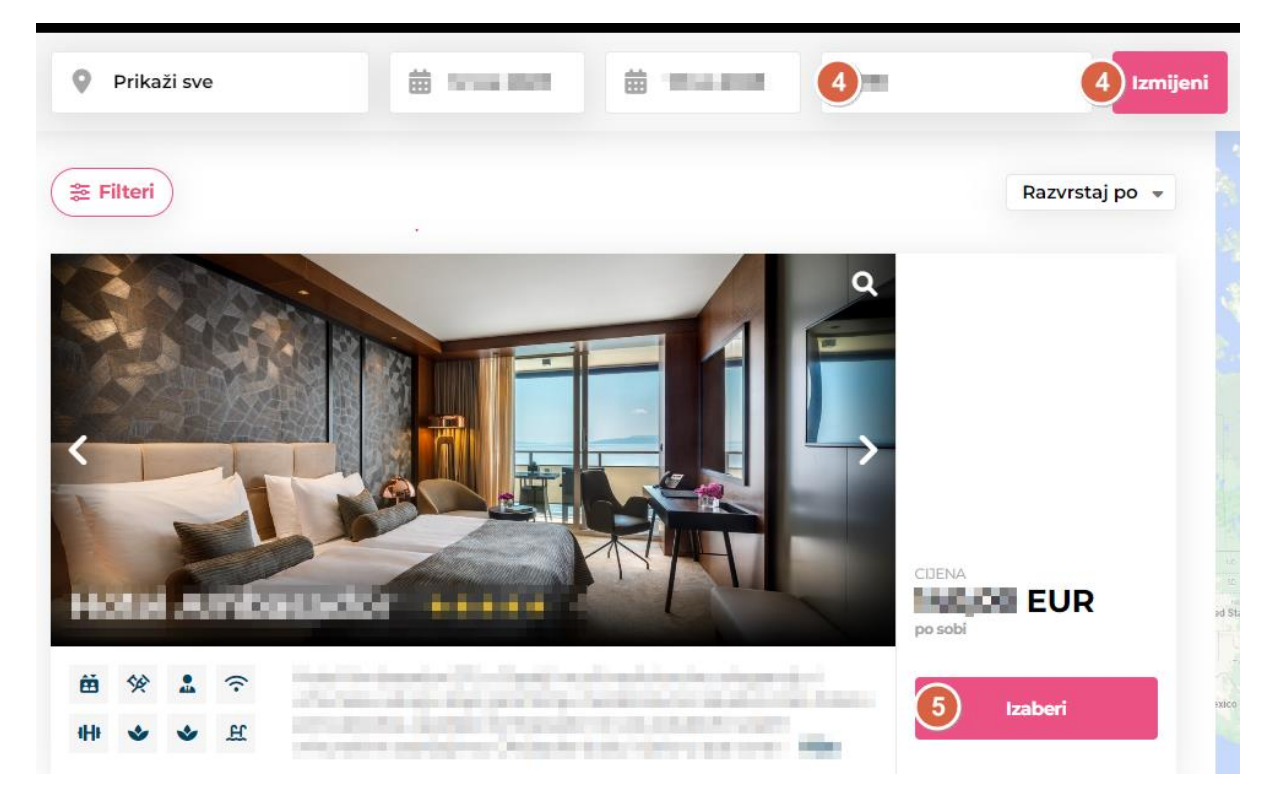

6. Korak: Kliknite izaberi za onu opciju koja Vam je potrebna (npr. noćenje s doručkom ili polupansion)

| <ul> <li>Rok za plačanje po ji vise</li> <li>ILI</li> <li>Polupansion (Opći uvjeti poslovanja)</li> <li>BESPLATNO otkazivanje do dana prije dolaska.</li> <li>Nije potrebno plaćanje unaprijed – plaćajte u objektu.</li> <li>Ukoliko je potreban e-račun molimo zatražiti isti u polju Dodatni komentari ili posebni zahtjevi.</li> </ul> | <ul> <li>Noćenje i doručak (Opći uvjeti poslovanja)</li> <li>BESPLATNO otkazivanje do dana prije dolaska.</li> <li>Nije potrebno plaćanje unaprijed – plaćajte u objektu.</li> <li>Ukoliko je potreban e-račun molimo zatražiti isti u polju Dodatni komentari ili posebni zahtjevi.</li> </ul> | EUR | 6 Izaberi |
|----------------------------------------------------------------------------------------------------|----------------------------------------------------------------------------------------------------|-----|-----------|
| <ul> <li>polupansion</li> <li>Polupansion (Opći uvjeti poslovanja)</li> <li>BESPLATNO otkazivanje do dana prije dolaska.</li> <li>Nije potrebno plaćanje unaprijed – plaćajte u objektu.</li> <li>Ukoliko je potreban e-račun molimo zatražiti isti u polju Dodatni komentari ili posebni zahtjevi.</li> </ul>                             |                                                                                                    |     | ILI       |
| <ul> <li>Polupansion (Opći uvjeti poslovanja)</li> <li>BESPLATNO otkazivanje do dana prije dolaska.</li> <li>Nije potrebno plaćanje unaprijed – plaćajte u objektu.</li> <li>Ukoliko je potreban e-račun molimo zatražiti isti u polju Dodatni komentari ili posebni zahtjevi.</li> </ul>                                                  | polupansion                                                                                                    |     |           |
| <ul> <li>Nije potrebno plaćanje unaprijed – plaćajte u objektu.</li> <li>Ukoliko je potreban e-račun molimo zatražiti isti u polju Dodatni komentari ili posebni zahtjevi.</li> </ul>                                                                                                    | Polupansion (Opći uvjeti poslovanja)<br>. BESDI ATNO otkazivanje do jedna prije dolaska                                                                                                    |     |           |
| objektu.<br>• Ukoliko je potreban e-račun molimo zatražiti isti<br>u polju Dodatni komentari ili posebni zahtjevi.                                                                                                    | <ul> <li>Nije potrebno plaćanje unaprije dolaska.</li> </ul>                                                                                                    | EUR | 6 Izaberi |
| • Ukoliko je potreban e-račun molimo zatražiti isti<br>u polju Dodatni komentari ili posebni zahtjevi.                                                                                                    | objektu.                                                                                                    |     |           |
| u polju Dodatni komentari ili posebni zantjevi.                                                                                                    | <ul> <li>Ukoliko je potreban e-račun molimo zatražiti isti</li> </ul>                                                                                                    |     |           |
|                                                                                                    | u polju Dodatni komentari ili posebni zahtjevi.                                                                                                    |     |           |

7. Korak: Ukoliko Vam je potrebna rezervacija samo za 1 osobu na desnoj strani prikaza se nalazi mogućnost dodavanja ili smanjivanja broja osoba.

## 8. Korak: Kliknite Dalje

| All Spel recent<br>All Spel<br>Strike Land<br>All Spel Land<br>All Spel Land<br>All Spe |             | noće<br>(Opći uvjeti poslova | enje s doručkom<br>anja) |
|----------------------------------------------------------------------------------------------------|-------------|------------------------------|--------------------------|
| Više<br>noćenje s doručkom                                                                                                    | 0           | Odrasli<br>- +<br>Ukupno     | Djeca<br>- + EUR         |
| Noćenje i doručak (Opći uvjeti poslovanja)<br>• BESPLATNO otkazivanje do i dana prije dolaska.<br>• Nije potrebno plaćanje unaprijed – plaćajte u<br>objektu.<br>• Ukoliko je potreban e-račun molimo zatražiti isti<br>u polju Dodatni komentari ili posebni zahtjevi.                                                                                                    | EUR Izaberi | Ukupno<br>Dalį               | EUR                      |

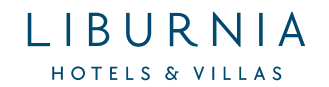

9. Korak: Ispunite sva obavezna pola na stranici. Obavezna polja označena su zvjezdicom "\*":

| Podaci o korisniku    | *- Obvezna polja            |  |
|-----------------------|-----------------------------|--|
| TITULA*               | IME*                        |  |
| - •                   | Ime                         |  |
| PREZIME *             | TVRTKA                      |  |
| Prezime               | Tvrtka                      |  |
| ADRESA                | POŠTANSKI BROJ              |  |
| Adresa                | Poštanski broj              |  |
| GRAD                  | DRŽAVA*                     |  |
| Grad                  | United Kingdom 👻            |  |
| DRŽAVA (SAD, KANADA): | E-MAIL *                    |  |
| Država (SAD, Kanada): | E-mail                      |  |
| POTVRDITE-MAIL*       | TELEFON                     |  |
| Potvrdite-mail        | Telefon                     |  |
| MOBITEL*              | Pošalji potvrdu putem SMS-a |  |
| Mobitel               |                             |  |

10. Korak: Odaberite vrstu garancije (garancija kreditnom karticom ili uplata garancije putem banke)

## Garancija rezervacije

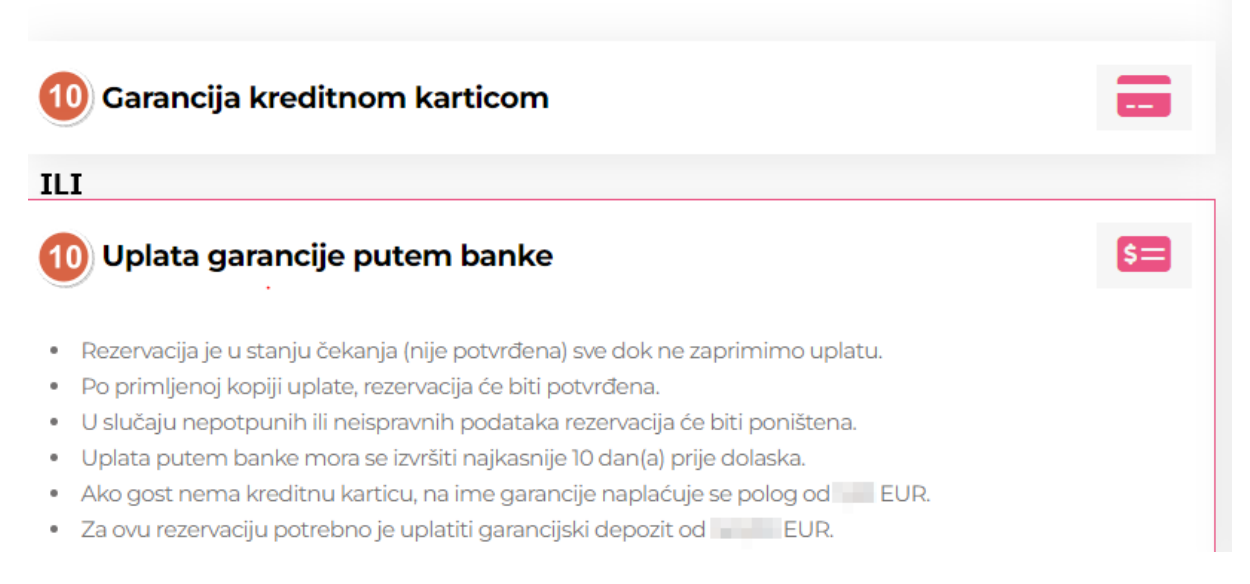

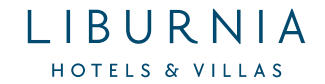

Ukoliko ste odabrali kao garanciju rezervacije uplata putem banke na potvrdi Vaše rezervacije ćete dobiti sve potrebne podatke za izvršenje uplate. Kao vrsta predračuna stoji <u>bankovna uplatnica</u> (plave boje, podcrtana) na koju je potrebno kliknuti.

- 11. Korak: Označite kućicu za Opće uvjete poslovanja
- 12. Korak: Kliknite na rezerviraj

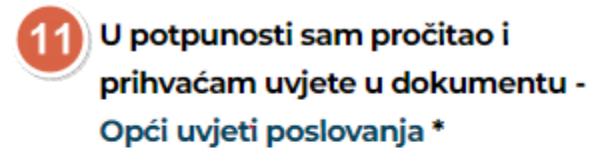

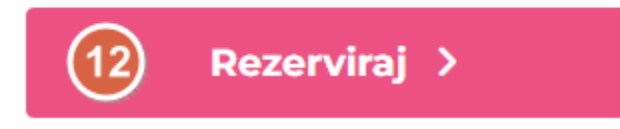

Nakon što ste uspješno rezervirali smještaj, na mail će Vam stići potvrda rezervacije smještaja PHxxxxxxx. Ukoliko niste zaprimili potvrdu rezervacije na mail kojeg ste unjeli, provjerite SPAM poštu ili sa Rezervacijskim centrom je li Vaša rezervacija izvršena.

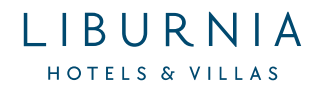